VI 取引記録編

# 第1章 取引履歴

# 第2章 利用料金明細

#### - ●共通するボタン ―――

[前画面へ戻る] ボタン、[前画面へ戻る(修正)] ボタン:前画面へ戻ります。 [中止] ボタン:操作中のお取引を中止します。 [次の画面へ]:表示されている一覧に続く明細を表示します。 [前の画面へ]:表示されている一覧の前にある明細を表示します。 [このページを印刷する]:表示されているページ(画面)を印刷します。

**■ 114 Salut Station** 

VI

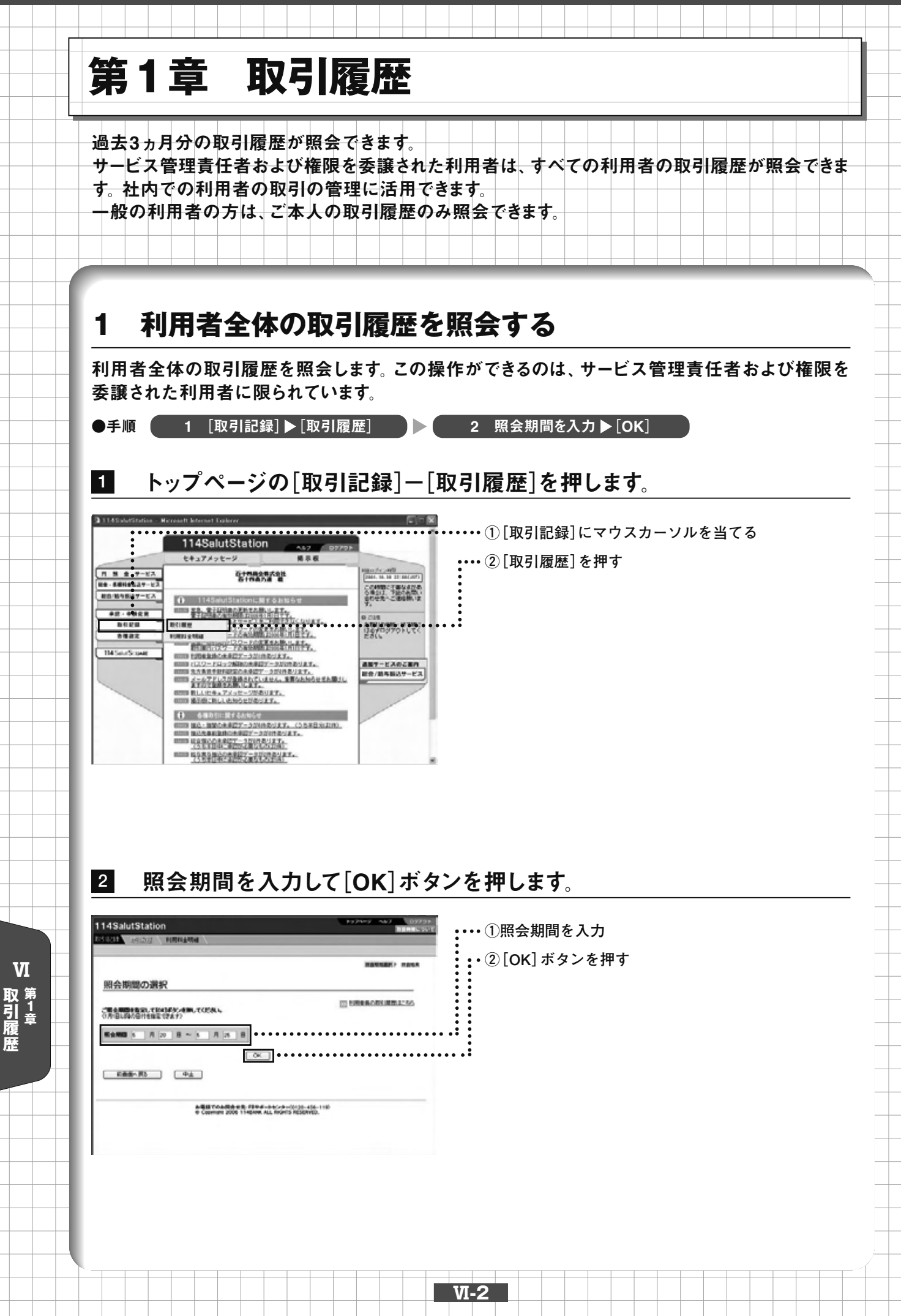

## 3

# 照会結果画面が表示されます。

| 14Salu                          | tStation                               |                    |                 |                      | •                                | 17475 146 | No. of Concession, Name |
|---------------------------------|----------------------------------------|--------------------|-----------------|----------------------|----------------------------------|-----------|-------------------------|
| 1212                            | ISTER / NUMBER                         | AD4                |                 |                      |                                  |           |                         |
|                                 |                                        |                    |                 |                      |                                  | 144128    |                         |
| 照会結                             | 果                                      |                    |                 |                      |                                  |           |                         |
|                                 | 10000000000000000000000000000000000000 | BI SRIDAD          | uthites         |                      |                                  | 0 20m-1   | anime.                  |
|                                 | 2004529-2004                           | 825                |                 |                      |                                  |           |                         |
| 10084                           | 2004.531 1000                          |                    |                 |                      |                                  |           |                         |
| ROB                             | -                                      |                    | -               |                      | BAROR                            | -         | 100 BEA                 |
| 820                             | 1996.6                                 | E.S.               | 20101           | SERVICE              | または<br>人主日間                      | 100       | -                       |
| 2004.520<br>1425                | HEato<br>IERI Ni                       | -175.2             |                 |                      |                                  |           |                         |
| 14.15                           | H.Sato<br>建築 配                         | 事<12.00元<br>空約 甲38 |                 |                      |                                  |           |                         |
| 2004/6:30<br>12/48<br>2004/5:30 | 37世史3<br>四中 23部                        |                    | 06200006<br>-20 | 11次末単成<br>高度 7854501 | 本商業業齢<br>書:書 521-56日<br>かやマダンほうジ | 100,000   |                         |
| 2004530                         | JTanaka                                |                    | 00000000        | ****                 | 二重要求したし時代                        | 100,000   |                         |

### こんなときは

●利用者を選択して照会する

照会期間の選択画面で[利用者毎の取引履歴はこちら]を押すことで、利用者を選択して、取引履歴を照会できます。

|                                                                                                    |                                                                                                    | 照会期間の選択<br>ご覧を開始をついてはメットをついて<br>この目に見たけたまですか                                                                                                    | 1058 L                                                                                                    |                                                                                                    | DEFECTIVE PARTY                                                                                                    |                    |        |
|----------------------------------------------------------------------------------------------------|----------------------------------------------------------------------------------------------------|----------------------------------------------------------------------------------------------------|----------------------------------------------------------------------------------------------------|----------------------------------------------------------------------------------------------------|----------------------------------------------------------------------------------------------------|--------------------|--------|
|                                                                                                    |                                                                                                    | E会報題 5 月 20 日 ~ 5 E品版へ用5 中止                                                                                                    |                                                                                                    |                                                                                                    |                                                                                                    |                    |        |
|                                                                                                    | 1450utStation     1000 000000000000000000000000000000000                                                                                                    | :                                                                                                    | Editorial de B. 1944-au<br>Cooman 2006 1146/00 ALL                                                                                                    | 5-8-01-08-454-119<br>Kinta NESENVED.                                                                                                    |                                                                                                    |                    |        |
| 14SolutStation       2.22-9       2.22-9       2.22-9       2.22-9       2.22-9       2.22-9       2.22-9       2.22-9       2.22-9       2.22-9       2.22-9       2.22-9       2.22-9       2.22-9       2.22-9       2.22-9       2.22-9       2.22-9       2.22-9       2.22-9       2.22-9       2.22-9       2.22-9       2.22-9       2.22-9       2.22-9       2.22-9       2.22-9       2.22-9       2.22-9       2.22-9       2.22-9       2.22-9       2.22-9       2.22-9       2.22-9       2.22-9       2.22-9       2.22-9       2.22-9       2.22-9       2.22-9       2.22-9       2.22-9       2.22-9       2.22-9       2.22-9       2.22-9       2.22-9       2.22-9       2.22-9       2.22-9       2.22-9       2.22-9       2.22-9       2.22-9       2.22-9       2.22-9       2.22-9       2.22-9       2.22-9       2.22-9       2.22-9       2.22-9       2.22-9       2.22-9       2.22-9       2.22-9       2.22-9       2.22-9       2.22-9       2.22-9       2.22-9       2.22-9       2.22-9       2.22-9       2.22-9       2.22-9       2.22-9       2.22-9       2.22-9       2.22-9       2.22-9       2.22-9       2.22-9       2.22-9       2.22-9       2.22-9       2.22-9       2.22-9       2.2                                  |                                                                                                    |                                                                                                    |                                                                                                    |                                                                                                    |                                                                                                    |                    |        |
| 14Sult/Station     1000-000 000 000 000 000 000 000 000 000                                                                                                    | 14Suussan     1000 000 000 000 000 000 000 000 000 00                                                                                                    |                                                                                                    | ₩                                                                                                    | ,                                                                                                    |                                                                                                    |                    |        |
|                                                                                                    | 1143alutistation 1970年1985<br>1143alutistation 1970年1975<br>1143alutistation 1970年1975<br>1143alutistation 19708<br>1143alutistation 19708<br>1143 |                                                                                                    |                                                                                                    |                                                                                                    |                                                                                                    |                    |        |
| 19月4日の月外     19月4日の月外     19月4日の月外     19月4日の月から     19月4日の月から     19月4日の日の月から     19月4日の日の月から     19月4日の日の日の日の日の月から     19月4日の日の日の日の日の日の日の日の日の日の日の日の日の日の日の日の日の日の日の | JIHABOARL       GREAK LUKKE JUKE JUKE JUKE JUKE JUKE JUKE JUKE                                                                                                    |                                                                                                    |                                                                                                    |                                                                                                    |                                                                                                    |                    |        |
| Hill     Hill                                                                                                    | Image: Total and a set of the a set of the a set of                                                                                                    | 14SalutStation                                                                                                    | \                                                                                                    |                                                                                                    | ۲۰۶۸-۷         ۵۶۶۵۱-۱           http://www.seconderstates/seconderstates/seconde | ・・・・ ②[選択]ボタンを押す   |        |
| KCode       GR85       BF       GR95       BF       GR95         SSAud       BF       -       STAUE       GR95       BF       GR95         SFuit       B (12)       GR85       BF       GR97       GR97       GR97       GR97         Stabular       B (12)       GR85       BF       GR97       GR97       G                                                                                                    | REGAU       0.000 / 0.000 / 0.                                                                                                    | 14SalutStation<br>1回2 AGLACE / Milliona Mal<br>利用者の選択                                                                                                    | \<br>                                                                                                    |                                                                                                    | אסייבי אסיינער פאסיינער איז איז איז איז איז איז איז איז איז איז                                                                                                    | ・・・・ ② [選択] ボタンを押す | T<br>T |
| And #11- 4月20 #14/14 (12)<br>(Reade # - 15755 #1525 #14/14 (2)<br>Teo hydrogram 1 (2) (2) (2) (2) (2) (2) (2) (2) (2) (2)                                                                                                    | And #11- 0420 #11- 0420 #2000 #1525 #25 #20                                                                                                    | 14SalutStation<br>1013 (1572) 11月7日を登録<br>利用者の選択<br>10日を選び、GENSキジェを用いてくださ<br>10日をもの<br>10日をあ<br>10日をあ<br>10日をあ<br>10日をあ<br>10日をあ<br>10日をあ<br>10日をあ<br>10日の<br>10日をあ<br>10日の<br>10日であ<br>10日であ<br>11日であ<br>10日であ<br>10日であ<br>10日であ<br>10日であ<br>10日であ<br>10日であ<br>10日であ<br>10日であ<br>10日であ<br>10日であ<br>10日であ<br>10日であ<br>10日であ<br>10日であ<br>10日であ<br>10日であ<br>10日であ<br>10日であ<br>10日であ<br>10日であ<br>10日であ<br>10日であ<br>10日であ<br>10日であ<br>10日で<br>10日であ<br>10日であ<br>10日であ<br>10日であ<br>10日で<br>10日で<br>10日<br>10日<br>10日で<br>10日<br>10日<br>10日で<br>10日<br>10日<br>10日<br>10日<br>10日<br>10日<br>10日<br>10日                                  | 54.<br>(2月25日)<br>1915日<br>1917日<br>1917<br>1917                                                                                                    | <b>盛</b> 名 道訳<br>七祖 道訳<br>道訳                                                                                                    | ► 24-2 A2 (272)<br>Маняк-247<br>Канана, канал, кана                                                                                                    | ・・・・ ② [選択] ボタンを押す | 取引履歴   |
| 日産部へ取る                                                                                                    |                                                                                                    | 14SalutStation           1273         10007420000           利用者の選択         10007420000           利用者の選択         10007420000           利用者の選択         10007420000           10006年度なられていため、日本のなどの中のため、日本のなどの中のため、日本のなどの中のため、日本のなどの中のため、日本のなどの中のため、日本のなどの中のため、日本のなどの中のため、日本のなどの中のため、日本のなどの中のため、日本のなどのか、日本のなどのか、日本のなくの、日本のなくの、日本のなくの、日本のなくの、日本のなくの、日本のなどの、日本のなくの、日本のなくの、日本のなくの、日本のなくの、日本のなくの、日本のなくの、日本のなくの、日本のなくの、日本のなくの、日本のなくの、日本のなくの、日本のなくの、日本のなくの、日本のなくの、日本のなくの、日本のなくの、日本のなくの、日本のなくの、日本のなくの、日本のなくの、日本のなくの、日本のなくの、日本のなくの、日本のなくの、日本のなくの、日本のなくの、日本のなくの、日本のなくの、日本のなくの、日本のなくの、日本のなくの、日本のなくの、日本のなくの、日本のなくの、日本のなくの、日本のなくの、日本のなくの、日本のなくの、日本のなくの                                                                                                    | Nu<br>(1) (1) (1) (1) (1) (1) (1) (1) (1) (1)                                                                                                    |                                                                                                    | トンフージ ヘルブ ロジククト                                                                                                    | ・・・・②[選択]ボタンを押す    | 取引履歴   |
|                                                                                                    | antigat colume ##;F#P#->+U*/=                                                                                                    | 14SalutStation<br>1972 Ad Loci FURRACHIA<br>利用者の選択<br>FURCE AL LEACE CONTRACT<br>FURCE AL LEACE CONTRACT<br>FURCE AL LEACE CONTRACT<br>FURCE AL LEACE AL LEACE<br>FURCE AL LEACE AL LEACE<br>FURCE AL LEACE AL LEACE<br>FURCE AL LEACE AL LEACE<br>FURCE AL LEACE AL LEACE<br>FURCE AL LEACE AL LEACE<br>FURCE AL LEACE AL LEACE<br>FURCE AL LEACE AL LEACE<br>FURCE AL LEACE AL LEACE<br>FURCE AL LEACE AL LEACE<br>FURCE AL LEACE AL LEACE<br>FURCE AL LEACE AL LEACE<br>FURCE AL LEACE<br>FURCE AL LEACE AL LEACE<br>FURCE AL LEACE<br>FURCE AL LEA                                                                                                    | N.<br><b>1986.</b> 00<br>015 084<br>1025 084<br>1025 084<br>1                                       | 변告         運転           第         第           第         第           1         第           1         第           1         第           1         第                                                                                                    | 1,7<-9 Аду (1979).<br> ИНИ КОЦК<br> КНИКИ  КАЦКА:<br>                                                                                                    | ・・・ ② [選択] ボタンを押す  | 取引履歴   |
|                                                                                                    |                                                                                                    | 14SalutStation<br>11212 19/3/22 10(074249988<br>利用者の選択<br>40(06424)、「国际体化・使用してくたる<br>40(0640 世代)<br>17004a 田中注語<br>13004a 田中注語<br>13004a 田中注語<br>13004a 田市注語<br>14004<br>14004 | NL<br>(1958年) 日本<br>1973年 日本<br>1973年 日本<br>1973年 日本<br>1973年 日本<br>1974年 日本<br>1975年 日本<br>1975年 日本                                                |                                                                                                    | トンワージ ヘルブ 02205                                                                                                    | •••• ② [選択] ボタンを押す | 取引履歴   |
|                                                                                                    |                                                                                                    | 14SalutStation<br>SIGE 20152(1997年9月19日<br>利用者の選択<br>年期後年期、1度時は少せれてくだめ<br>年期後年期、日本<br>15mm 日本に満<br>15mm 日本に満<br>15mm 日本<br>15mm 日本<br>15                                                                                                    | N-<br>2725 04<br>1725 04<br>1725 04 | ●6 単称     ④ 第     ④     ⑦     ③     ⑦     ③     ⑦     ③     ⑦     ③     ⑦     ③     ⑦     ③     ⑦     ③     ⑦     ③     ⑦     ③     ⑦     ③     ⑦     ③     ⑦     ③     ⑦     ③     ⑦     ③     ⑦     ③     ⑦     ③     ⑦     ③     ⑦     ③     ⑦     ③     ⑦     ③     ⑦     ③     ⑦     ③     ⑦     ③     ⑦     ③     ⑦     ③     ⑦     ③     ⑦     ③     ⑦     ③     ⑦     ③     ⑦     ③     ⑦     ③     ⑦     ③     ⑦     ③     ⑦     ③     ⑦     ③     ⑦     ③     ⑦     ③     ⑦     ③     ⑦     ③     ⑦     ③     ⑦     ③     ⑦     ③     ⑦     ③     ⑦     ③     ⑦     ③     ⑦     ③     ⑦     ③     ⑦     ③     ⑦     ③     ⑦     ③     ⑦     ③     ⑦     ③     ⑦     ③     ⑦     ③     ⑦     ③     ⑦     ③     ⑦     ③     ⑦     ③     ⑦     ③     ⑦     ③     ⑦     ③     ⑦     ③     ⑦     ③     ⑦     ③     ⑦     ③     ⑦     ③     ⑦     ③     ⑦     ③     ⑦     ③     ⑦     ③     ⑦     ③     ⑦     ③     ⑦     ③     ⑦     ③     ⑦     ③     ③     ③     ③     ③     ③     ③     ③     ③     ③     ③     ③     ③     ③     ③     ③     ③     ③     ③     ③     ③     ③     ③     ③     ③     ③     ③     ③     ③     ③     ③     ③     ③     ③     ③     ③     ③     ③     ③     ③     ③     ③     ③     ③     ③     ③     ③     ③     ③     ③     ③     ③     ③     ③     ③     ③     ③     ③     ③     ③     ③     ③     ③     ③     ③     ③     ③     ③     ③     ③     ③     ③     ③     ③     ③     ③     ③     ③     ③     ③     ③     ③     ③     ③     ③     ③     ③     ③     ③     ③     ③     ③     ③     ③     ③     ③     ③     ③     ③     ③     ③     ③     ③     ③     ③     ③     ③     ③     ③     ③     ③     ③     ③     ③     ③     ③     ③     ③     ③     ③     ③     ③     ③     ③     ③     ③     ③     ③     ③     ③     ③     ③     ③     ③     ③     ③     ③     ③     ③     ③     ③     ③     ③     ③     ③     ③     ③     ③     ③     ③     ③     ③     ③     ③     ③     ③     ③     ③     ③     ③     ③     ③     ③     ③     ③     ③     ③     ③     ③     ③     ③     ③     ③     ③     ③     ③     ③     ③     ③     ③     ③     ③     ③     ③     ③     ③     ③ | ►,,,,,,,,,,,,,,,,,,,,,,,,,,,,,,,,,,,,                                                                                                    | ② [選択] ボタンを押す      | 、取引履歴  |
|                                                                                                    |                                                                                                    | 14SalutStation           11112         メタリカイズ           利用者の選択           #M用者の選択           #MB名の選択           #MB名の選択           #MB名の選択           #MB名の選択           #MB名の選択           #MB名名の選択           #MB名名の選択           #MB名名の選択           #MB名名の選択           #MB名名の選択           #MB名名の選択           #MB名名の選択           #MB名名の選択           #MB名の選択           #MB名の選択           #MB名の選択           #MB名の選択           #MB名の選択           #MB名の選択           #MB名の選択           #MB名の選択           #MB名の選択           #MB名の運動           #MB名の運動           #MB名の運動           #MB名の運動           #MB名の運動           #MB名の運動           #MB名の運動           #MB名の運動           #MB名の運動           #MB名の運動           #MB名の運動           #MB名の回動           #MB名の回動           #MB名の回動           #MB名の回動           #MB名の回動           #MB名の回動           #MB名の回動           #MB名の回動           #MB名の                                                                                                    | N-L<br>2015年6月1日<br>1015年1日<br>1015年1日<br>1015年日<br>1015年日<br>1015<br>1015<br>1015<br>1015<br>1015<br>1015<br>1015<br>101                                                                                                    | EG         BR           1         BR           1         BR                                                                                                    | ・ンプージ ヘルブ 02201-<br>国用参判について                                                                                                    | ・・・・②[選択]ボタンを押す    | 取引履歴   |
|                                                                                                    |                                                                                                    | 14SalutStation<br>STOLE 19(17)2 10(17)22 10(17)22 10(17)22<br>年初日名の選択<br>年初日名の選択<br>年初日名の選択<br>1500 10(17)2 10(17)2<br>1500 10(17)2<br>1500                                                                                                    | 13/26         10           0/25         0.9           0/25         0.9           0/25         0.9           0/25         0.9           0/25         0.9           0/25         0.9           0/25         0.9           0/25         0.9           0/25         0.9           0/25         0.9           0/25         0.9           0/25         0.9           0/25         0.9           0/25         0.9           0/25         0.9           0/25         0.9           0/25         0.9           0/25         0.9           0/25         0.9           0/25         0.9           0/25         0.9           0/25         0.9           0/25         0.9           0/25         0.9           0/25         0.9           0/25         0.9           0/25         0.9           0/25         0.9           0/25         0.9           0/25         0.9           0/25         0.9           0/25         0.9 <td>國各 周期<br/>道宗<br/>道宗<br/>二<br/>二</td> <td>&gt;&gt;&gt;&lt;-&gt;         03991           REFERENT RENUZERN HANK</td> <td> ② [選択] ボタンを押す</td> <td>取引履歴</td>                                      | 國各 周期<br>道宗<br>道宗<br>二<br>二                                                                                                    | >>><->         03991           REFERENT RENUZERN HANK                                                                                                    | ② [選択] ボタンを押す      | 取引履歴   |

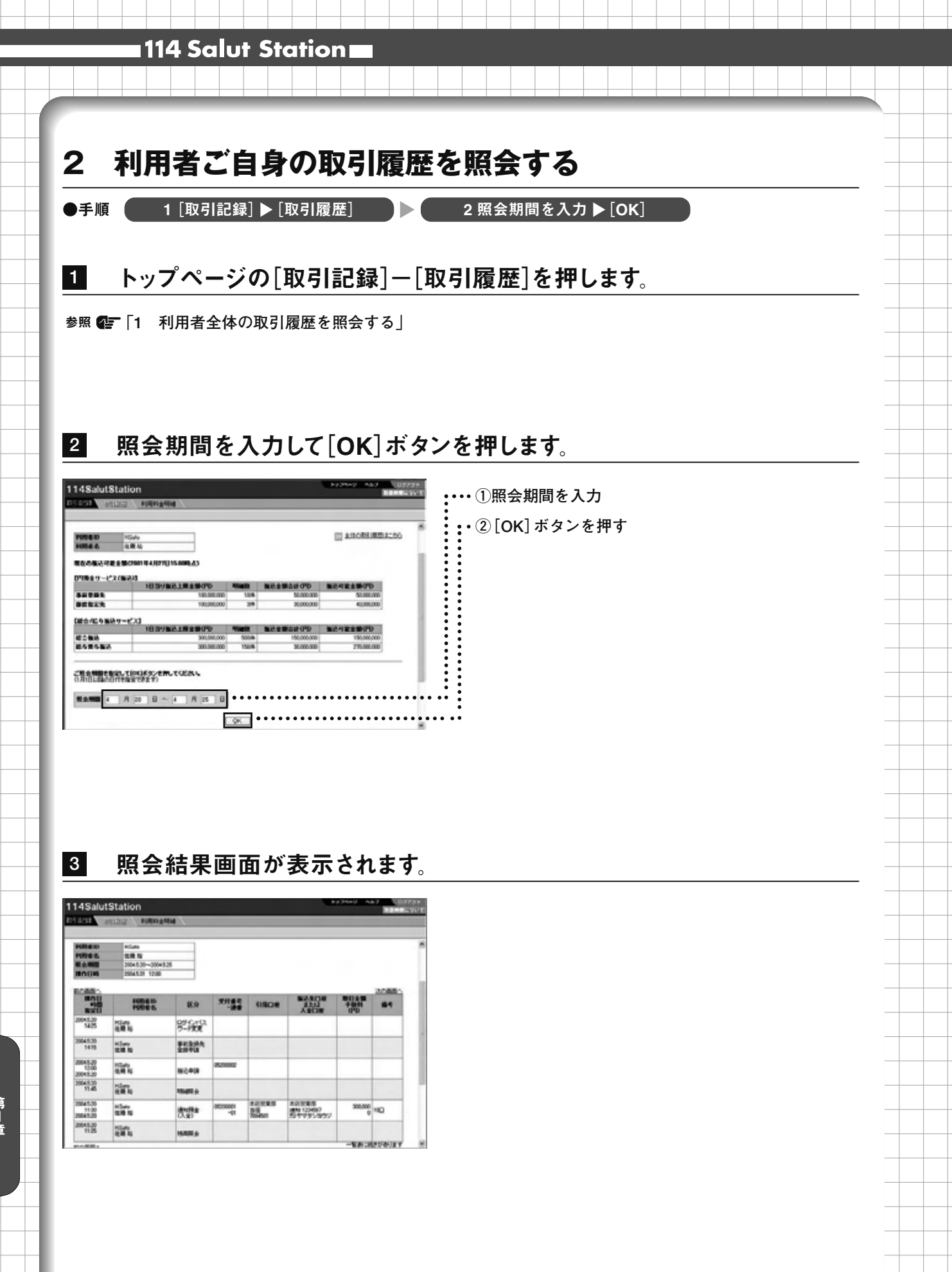

Ⅵ 取引履歴

# 第2章 利用料金明細

当月を含め過去3ヵ月のご利用料金明細が照会できます。 操作ができるのは、サービス管理責任者 または権限を委譲された利用者に限られています。

1 利用料金明細を照会する

●手順 ( 1 [取引記録] ▶ [利用料金明細]

トップページの[取引記録]-[利用料金明細]を押します。

![](_page_4_Picture_6.jpeg)

2

1

当月分の利用料金明細画面が表示されます。

| 114SalutStatic                                      | n .                                                                     | F224-2 447 02791      |  |  |
|-----------------------------------------------------|-------------------------------------------------------------------------|-----------------------|--|--|
| BRINE BRINE                                         | NURANIA /                                                               |                       |  |  |
| 利用料金明細<br>< SAS><br>SAS><br>SAS><br>SAS><br>CANADAS | катта, сараллариа<br>Катта, сараллариа<br>Сладожени нарада от "савода о | Elem-Stellars         |  |  |
|                                                     |                                                                         | En accounter a second |  |  |
| N0440                                               | 5008007531                                                              |                       |  |  |
| 1078-6                                              | 帮我会社 山田織道                                                               |                       |  |  |
| 刘康年月                                                | 200346.8(4)                                                             |                       |  |  |
| (2)(5)(6))                                          |                                                                         |                       |  |  |
| 利用会社会時(四)                                           | 0                                                                       |                       |  |  |
| 419720                                              | 200485.9100                                                             |                       |  |  |
| \$19CH                                              | 5+080 \$38883 8-8 319279                                                |                       |  |  |
| (1997) (1997)                                       |                                                                         |                       |  |  |
| SAMPLE OF D                                         | 25,000                                                                  |                       |  |  |
| ##料金<里線>/円)                                         | 6.000                                                                   |                       |  |  |
| 基本料金く読着>5円                                          | 0                                                                       |                       |  |  |
|                                                     |                                                                         | 1                     |  |  |

| メモ                                                    |
|-------------------------------------------------------|
| ●照会期間                                                 |
| 当月の利用料金明細:ご照会日前日時点の当月の利用<br>料金明細(途中経過)です。翌<br>日ご誌求分です |
| 前月の利用料金明細:前月の利用料金明細です。当月<br>ご請求分です。                   |
| 前々月の利用料金明細:前々月の利用料金明細です。前<br>月ご請求分です。                 |
| ●基本料金<従量>                                             |
| 基本料金<従量>の追加ID料金は、月末時点で登録され                            |
| ているご利用者数(サービス管理責任者を含む)が5名                             |
| を超えている場合に、5名を超える分のご利用者数に応<br>じてかかります。                 |
|                                                       |

#### ボタン操作

VI-5

[前月の利用料金明細はこちら]:前月分の利用料金明細を照会します。 [前々月の利用料金明細はこちら]:前々月分の利用料金 明細を照会します。 ▼I 利用料金明細